# **CRYPTOUNIT Blockchain Crypto Wallet Manual**

**Crypto Wallet** is an application created for storing and transferring CRYPTOUNIT blockchain tokens issued on an EOS smart contract with the further possibility of managing them, displaying the received staking revenues and other actions within the framework of the implemented logic.

### I. Key generation

For users registered in the personal account of my-cryptounit.com and who have passed verification, it is possible to generate a secret phrase (Seed Phrase), which will later be necessary to authorize the user in the crypto-wallet.

The secret key is generated from the user's personal account by clicking on the appropriate button.

To generate a secret key you must:

1. Log in to your my-cryptounit.com personal account and copy your crypto-wallet address, consisting of 12 characters and paste the wallet address into a separate Word document or other text file that you will securely store on a flash drive or print on a printer, you can also write out these symbols on a sheet of paper, then press the "generate access key" button. (Fig. 1)

|            |                            | norrepub                                               |                  |                   |
|------------|----------------------------|--------------------------------------------------------|------------------|-------------------|
| CRYPTC     | Wallet Av<br>Brain gshulut | idress Private access key<br>le <u>rste</u> Не получен | 🔍 СГЕНЕРИРО      | ВАТЬ КЛЮЧ ДОСТУПА |
| вклад      | ДЕРЖАТЕЛЬ                  | СУММА ВКЛАДА                                           | KOJI-BO CRU      | PA3MOPOWEHO CRU   |
| Баллов CRU | CRYPTOUNIT INC             | 0,00 UNT                                               | 335 421 129,6800 | 335 421 129,6800  |
| Итог       |                            | 0,00 UNT                                               | 335 421 129,6800 |                   |

After that, you go to the CryptoWallet screen. (Fig. 2) The screen will display 12 words of the secret phrase.

| in./                                            |                                      | í.                        |                         | /                |                      |                |      |
|-------------------------------------------------|--------------------------------------|---------------------------|-------------------------|------------------|----------------------|----------------|------|
|                                                 |                                      | 3                         | апомнит                 | Е ФРА            | зу                   |                |      |
| аша резервная фр<br>сли вы потеряете            | раза позволит<br>доступ к свое       | Вам восс<br>му Крипт      | тановить В<br>овалютном | ашу кр<br>у Коше | иптовалюту,<br>льку. |                | ę    |
| ожалуйста, запишит<br>сохраните их где-ни       | е эти 12 слов по<br>югись в безопас  | о порядку<br>ности.       |                         | 1.               | wave                 | 7. <b>kit</b>  |      |
| Ваша резервная фраза является ключом к          |                                      |                           |                         | 2.               | hazard               | 8. <b>sa</b>   | lute |
| огда-нибудь потеряете (                         | свой пароль.                         | и вы                      |                         | 3.               | rent                 | 9. <b>vi</b> v | rid  |
| икогда не делитесь рез<br>цминистратор или рабо | ервной фразой ни<br>пник службы подл | <b>і с кем.</b><br>цержки |                         | 4.               | alien                | 10. <b>ca</b>  | ge   |
| икогда не запрашивает                           | эту фразу                            |                           |                         | 5.               | barely               | 11. ho         | rse  |
|                                                 |                                      |                           |                         | 6.               | mercy                | 12. <b>cla</b> | im   |
|                                                 |                                      |                           |                         |                  |                      |                |      |
|                                                 |                                      |                           |                         |                  |                      |                |      |

- The 12 words must be saved in a text file, where you have already written out your wallet address (preferably write it down on paper), so that you can enter it on subsequent confirmation screens in the future, and also easily restore access in case of possible technical failures or device change.
- 3. Press the "Next step" button, go to the screen fig. 3

| / | TNG                | CRU ×                      | +                           | \<br>\                  |                          |                    |                     | - N       |             | ~    |
|---|--------------------|----------------------------|-----------------------------|-------------------------|--------------------------|--------------------|---------------------|-----------|-------------|------|
|   | NEWS               | MESSAGES                   | EDUCATION                   | WALLET                  | PORTFOLIO                | EIPS               | STATISTICS          | STRUCTURE | PARTNER T   | OOLS |
|   | III/               |                            |                             | l í                     |                          | /                  |                     |           | · · · · · · | ···· |
|   |                    |                            |                             | n                       | ювторит                  | Ε ΦΡΑ3             | У                   |           |             | - Y  |
|   | Ваша ре<br>если вы | езервная фр<br>потеряете , | аза позволи<br>доступ к сво | т Вам восо<br>ему Крипт | становить В<br>овалютном | ашу кри<br>у Кошел | птовалюту,<br>іьку. |           |             | •    |
|   | Введите с          | лова по порядк             | ху, из ранее запо           | омненной вам            | и мнемоничес             | кой фразь          | I, отделив их пр    | ообелом   |             |      |
|   |                    |                            |                             |                         |                          |                    |                     |           |             |      |
|   |                    |                            |                             |                         |                          |                    |                     |           |             |      |
|   |                    |                            |                             |                         |                          |                    |                     |           |             |      |
|   |                    |                            |                             |                         |                          |                    |                     |           |             |      |
|   | ВАСК               | ПРОВЕГ                     | рить                        |                         |                          |                    |                     |           |             |      |
|   |                    |                            |                             |                         | Fig.                     | 3                  |                     |           |             |      |

4. In the window (Fig. 3), the user needs to completely repeat the phrase, that is, enter the words in turn in the order in which they were presented on the previous screen. This must be done to make sure that the user actually saved or recorded the phrase.

|    | TNG                   | CRU ×                      | +                         | /                      |                         |                 |                    |             |           | $\sim$ |
|----|-----------------------|----------------------------|---------------------------|------------------------|-------------------------|-----------------|--------------------|-------------|-----------|--------|
|    | NEWS                  | MESSAGES                   | EDUCATION                 | WALLET                 | PORTFOLIO               | EIPS            | STATISTICS         | STRUCTURE   | PARTNER 1 | OOLS   |
| ĪT | <b>.</b> ./           |                            |                           |                        |                         | /               |                    |             | · · · ·   |        |
|    |                       |                            |                           | пс                     | овторите                | ФРАЗ            | У                  |             |           |        |
| -  | Ваша рез<br>если вы г | ервная фраз<br>ютеряете до | а позволит<br>ступ к свое | Вам восст<br>му Крипто | ановить Ва<br>валютному | шу кри<br>Кошел | птовалюту,<br>ьку. |             |           | •      |
|    | Введите сло           | ва по порядку, к           | из ранее запом            | ненной вами            | мнемоническо            | ой фразы        | , отделив их про   | обелом      |           |        |
|    | 1. wave               | × 2. hazard                | × 3. rent ×               | 4. alien >             | 5. barely               | × 6. m          | nercy × 7. kit     | 8. salute × | 9. vivid  | I ×    |
|    | 10. cage              | × 11. horse                | × 12. clair               | m ×                    |                         |                 |                    |             |           |        |
|    |                       |                            |                           |                        |                         |                 |                    |             |           |        |
|    | ВАСК                  | ПРОВЕРИ"                   | ъ                         |                        |                         |                 |                    |             |           |        |

Fig.4

5. If the phrase is not assembled correctly, press the "Back" button and return to the screen with the phrase (Fig.3). After making sure that all 12 words of the secret phrase have been

transferred in the correct order, press the "Check" button (Fig. 4). Then press the "Go to wallet" button (Fig.5).

| . /     |                          |     |                             |                | /                           |       |                  |
|---------|--------------------------|-----|-----------------------------|----------------|-----------------------------|-------|------------------|
|         |                          |     |                             | PORTFOL        | 10                          |       |                  |
| 0       | CRYPTOUNIT<br>BLOCKCHAIN |     | Адрес кошелы<br>zsdgrmksdix | ка<br><u>5</u> | Private key<br>Сгенерирован | п     | ЕРЕЙТИ В КОШЕЛЕК |
| DEPOSIT | HOLDER                   |     | THE AMOU                    | JNT OF DEPOSIT | NUMBER OF CRU               | UNBL  | OCKED CRU        |
| CRU     | CRYPTOUNIT               | INC | 600.00 UN                   | П              | 214'500                     | 14'53 | 5.0000           |
| Total   |                          |     | 600.00 UN                   | IT             | 214'500                     |       |                  |

6. On the authorization screen, enter the address of your wallet, which is indicated in your portfolio, and the Seed Phrase that you saved in the text file, if you wrote 12 words on a sheet of paper, then when manually filling in, you need to put one space between each word.

|    | <u>~</u>                                                                            |
|----|-------------------------------------------------------------------------------------|
| То | access wallet operations, you first need to enter<br>your seed phrase / private key |
|    | uv5igrssbzbo                                                                        |
|    | Sign in                                                                             |
|    | Fia.6                                                                               |

- 7. After entering the secret key (Seed Phrase), click **Sign in** to continue.
- 8. If authorization is successful at the first login, the user needs to come up with a 6-digit PINcode, confirm it in the second field and press **Set pin**.

!!! Attention. Do not use simple pin combinations such as 6 zeros or 6 ones or your date of birth. Remember that the PIN is an important part of protecting your assets and only you know it, do not create a PIN in the presence of strangers and do not share it with other people.

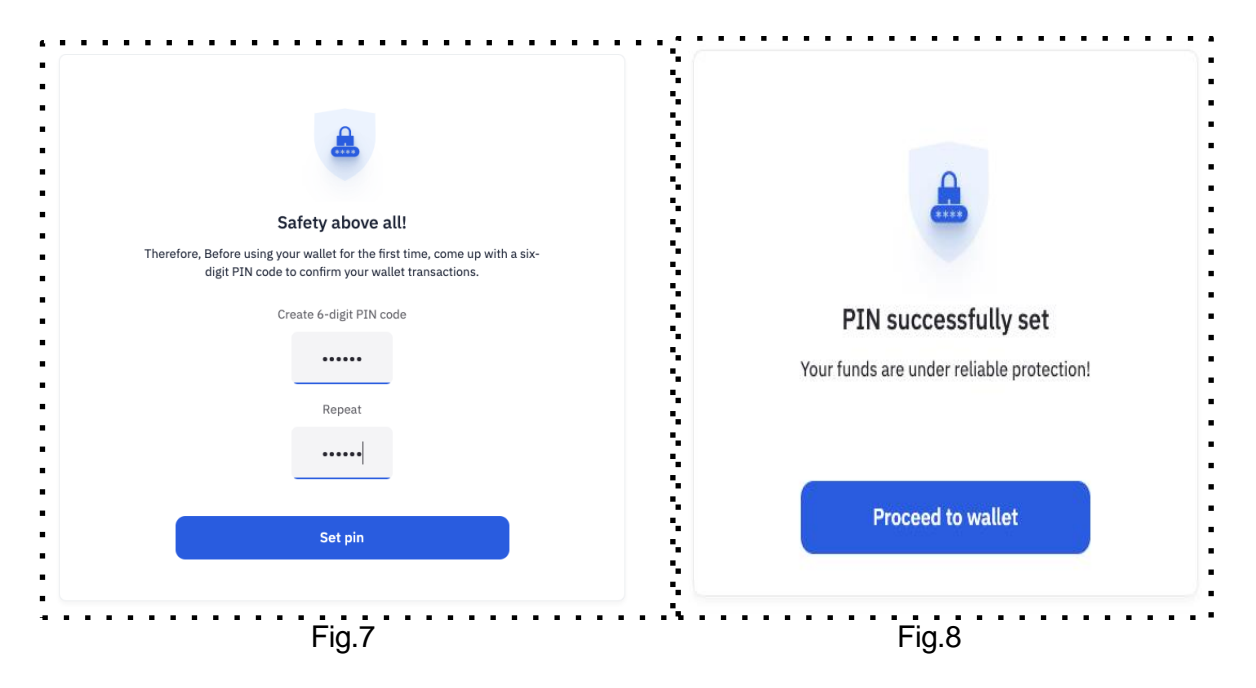

Next, a message about the successful setting of the PIN-code and the Proceed to wallet button will appear on the screen.

After entering the 6-digit PIN code and confirming it, the user goes to the main wallet screen (**Wallet Dashboard Fig. 9**).

# II. Dashboard

|                                |                               |                                                   | Joind Staking Duy/ | Sell RAM      | vote      |                              |
|--------------------------------|-------------------------------|---------------------------------------------------|--------------------|---------------|-----------|------------------------------|
| <b>'our portfolio</b> 🗘 Refre  | esh balances 🛛 🛢              | $\langle \! \! \! \rangle \rangle$ Refresh frozen |                    |               | Recen     | t transactions               |
| 0                              | Total CRU                     | (00                                               | t)<br>¥            | $\rightarrow$ | $\odot$   | <b>add</b><br>Dec 10, 2020   |
| CRU<br>Cryptounit Token        | 4 020.00                      | 0.0000                                            | Exchange Stake     | Send          | $\otimes$ | <b>add</b><br>Dec 10, 2020   |
|                                | Staked<br>Frozen              | 0.0000<br>4'020.6680 —                            | 0.00%              |               | $\odot$   | <b>add</b><br>Dec 10, 2020   |
|                                | Total WCRU                    |                                                   | <u>↓</u>           | <b>۲</b>      | $\otimes$ | <b>add</b><br>Dec 10, 2020   |
| WCRU<br>World Cryptounit Token | Available                     | 0.0000                                            | Stake              | Send          | $\odot$   | <b>add</b><br>Dec 10, 2020   |
|                                | Staked<br>Frozen              | 0.0000<br>0.0000                                  | 0%<br>0%           |               |           | View all transaction history |
| 0                              | Total UNTB                    |                                                   | <u>+</u>           | <b>(</b> *    |           |                              |
| UNTB                           | <b>8</b> .0000                |                                                   | Stake              | Send          |           |                              |
| Unit token of blockchain       | Available<br>Staked<br>Frozen | 0.0000<br>8.0000<br>0.0000                        | 0.00%              |               |           |                              |
|                                |                               |                                                   |                    |               |           |                              |
|                                | Total USDU                    |                                                   |                    | $\rightarrow$ |           |                              |

The main screen consists of modules that contain:

- user information and tabbed menus;
- information about the state of the user's balance;
- the history of last transactions.

# III. "User information" block

| <b>testtestnpnu</b><br>with Cryptounit since February 9 2021. | 16.09 %         4.18 KB / 25.95 KB         0.00 %         0.01 s / 7009.52 s         0.00 %         0.00 s / 36750.14 s           16.09 %         0.25 UNTB         0.00 %         0.25 UNTB         0.25 UNTB         0.25 UNTB           Buy / Sell RAM →         Stake / Unstake →         Stake / Unstake →         Stake / Unstake →         Stake / Unstake → |
|---------------------------------------------------------------|----------------------------------------------------------------------------------------------------|
| Wallet Dashboard                                              | Send Staking Buy/Sell RAM Vote Transactions history                                                                                                    |

Fig.10

1. The "User information" block (Fig. 10) contains the following information:

- . username - a set of letters and numbers next to a QR code - it is also the address of the crypto wallet:
- There are two small squares at the end of the crypto wallet address this is the "copy wallet" address" function. It is convenient to use when transferring tokens to other crypto wallets in order to avoid mistakes when copying the address.
- date of creation of the user account in the blockchain;

| tatianatest2     | <b>17,75 %</b><br>er 9 2020. | 2.94 KB / 16.56 KB<br>0.25 UNTB<br>Buy / Sell RAM → | 0.00 %<br>CPU 0.25 UNTB<br>Stake / Unstake → | 0.00 %<br>NET 0.00 5 / 6198.05 5<br>0.25 UNT8<br>Stake / Unstake → |
|------------------|------------------------------|-----------------------------------------------------|----------------------------------------------|--------------------------------------------------------------------|
| Wallet [         | Dashboard Convert WCRU       | Send Staking B                                      | uy/Sell RAM Vote                             |                                                                    |
|                  |                              |                                                     | Transactions history                         |                                                                    |
| Your portfolio   | ces 🛢 🖒 Refresh frozen       |                                                     | Logout                                       | ansactions                                                         |
| •••••••••••••••• |                              | Fig.11                                              |                                              |                                                                    |

- 2. Next to the user information block on the Main screen there is the following information:
  - on the state of computing power CPU-processor, NET-network speed and RAMrandom access memory, for which the UNTB token is used.
  - on the number of UNTB tokens required for the operation of each network parameter.
  - buttons for buying/selling RAM, as well as for placing tokens in staking/withdrawing from staking.
- 3. Buttons for navigating pages:
  - Wallet Dashboard General information about the balances of all tokens
  - Convert WCRU Function for converting CRU to WCRU
  - Send To send •
  - Staking Place in staking
  - Buy/Sell RAM- to buy or sell RAM
  - Vote to vote •
  - Transactions history the history of transaction
  - Logout to log our of the Personal Account

### IV. <u>"User portfolio" block</u>

| •                                       | Total CRU<br><b>4'020.6680</b>                               |                                |                                     | Send             |                                                                                                    |
|-----------------------------------------|--------------------------------------------------------------|--------------------------------|-------------------------------------|------------------|----------------------------------------------------------------------------------------------------|
| CRU<br>Cryptounit Token                 | Available<br>Staked<br>Frozen                                | 0.0000<br>0.0000<br>4'020.6680 | Exchange Stake 0.00% 0.00% 100.00%  | Send             | <ul> <li>⊘ add<br/>Dec 10, 2020</li> <li>⊘ add</li> </ul>                                                                                                    |
| WCRU<br>World Cryptounit Token          | Total WCRU<br><b>0.0000</b><br>Available<br>Staked<br>Frozen | 0.0000<br>0.0000<br>0.0000     | <b>⊻</b><br>Stake<br>0%<br>0%<br>0% | Send             | Bec 10, 2020         Image: Sec 10, 2020         Image: Sec 10, 2020 |
| <b>UNTB</b><br>Unit token of blockchain | Total UNTB<br><b>8.0000</b><br>Available<br>Staked<br>Frozen | 0.0000<br>8.0000<br>0.0000     | 5take<br>0.00%<br>100.00%<br>0.00%  | Send             |                                                                                                    |
| USDU<br>Cryptounit stable coin          | Total USDU                                                   |                                |                                     | <b>→</b><br>Send |                                                                                                    |

The "User portfolio" block (Fig. 12)\_contains the following information

- 1. About user's token balances:
  - CRU with statuses Staked/Unstaked/Frozen;
  - WCRU with statuses Staked/Unstaked/Frozen;
  - UNTB with statuses Staked/Staked;
  - **USDU**;
- 2. Updating user token balances:
  - Refresh frozen button calls system smart contracts and refreshes data on frozen/unfrozen user tokens
     !!! Attention. Regular use of the Refresh frozen button is a prerequisite for working with frozen tokens to update data. Check your balances at least once a month.
  - "Refresh balances" button to refresh balances. Calls on system smart contracts and refreshes CRU balances to be accrued from staking.

# V. "Last transactions" block

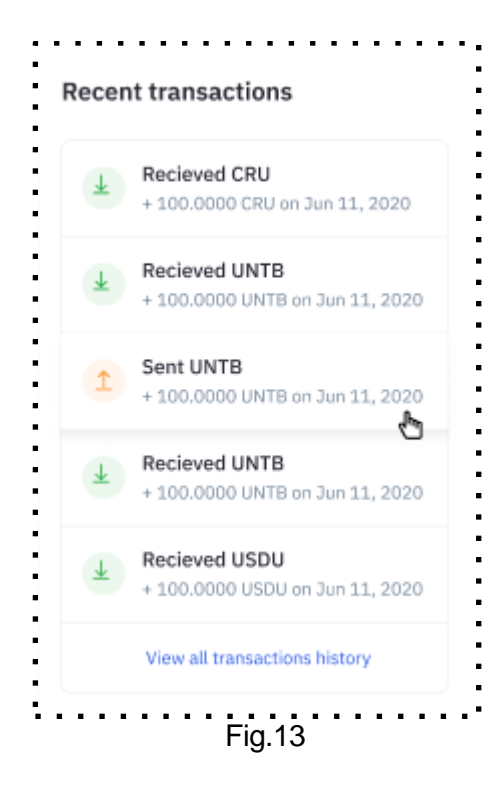

- III. The "Last transactions" block (Fig. 13) displays:
  - 1. History of recent transactions. When you click on a transaction, its details:
    - block number;
    - block creation time;
    - transaction ID;
    - number of actions;
    - username of the signer
  - 2. Go to the page for viewing all transactions click the "View all transaction history"

| ransactions history                                    |          |               |             |         |               | • • • • • | •••               |
|--------------------------------------------------------|----------|---------------|-------------|---------|---------------|-----------|-------------------|
| ilter by action All Actions                            | Send tok | ens Staking   | RAM/CPU/NET | Votes   | Claim Rewards |           |                   |
| ilter by asset All CRU                                 | WCRU     | UNTB          | DU          |         |               | Refr      | esh 🗘             |
| TX /DATE                                               |          | ACTION / DATA | MEMO        |         |               | AMOUNT    | RAW               |
| Tx: b680b5e389df102ae3c90f.<br>2020-Dec-10, 13:11:29   | • ©      | add           | MEMO        |         |               | -         | $\langle \rangle$ |
| Tx: 85f8fbffec1df6546c397f58.<br>2020-Dec-10, 13:11:28 | • 📀      | add           | MEMO        |         |               |           | $\bigcirc$        |
| Tx: 0c2555221ee2e8ba7dedc<br>2020-Dec-10, 12:49:27     | • 📀      | add           | MEMO        |         |               |           | $\langle \rangle$ |
|                                                        |          |               | Fia 14      | • • • • |               | • • • •   | • • •             |

- 3. Update information on transaction history "Refresh" button
- 4. Available filters

About transactions:

- All Actions all
- Send tokens sent tokens
- Staking placed in staking

- RAM/CRU/NET- for RAM/CRU/NET-
- Votes- voting
- Claim Reward getting income from staking

About assets:

- All
- UNTB
- CRU
- USDU

| en transfer                      |                                                         | Rece | ent transactions                         |
|----------------------------------|---------------------------------------------------------|------|------------------------------------------|
| You send                         | Amount<br>4 0000                                        | ~    | Distribute<br>-2.0000 USDU Dec 10, 2020  |
|                                  | Available balance: 77'993'998.0000 USDU <u>Send all</u> |      | Sent USDU<br>-2.0000 USDU Dec 10, 2020   |
| Send to<br>Account that receives | tatiana1354                                             | 2    | Distribute<br>-4.0000 USDU Dec 10, 2020  |
| okens                            | Check the address carefully This is a blockchain!       | ۲    | Sent USDU<br>-4.0000 USDU Dec 10, 2020   |
| <b>Memo</b><br>Optional message  | test info                                               | +    | Create USDU<br>-4.0000 USDU Dec 10, 2020 |
|                                  | Send                                                    |      | View all transaction history             |

VI. Sending tokens

1. The token transfer screen allows the user to transfer tokens from one account to another. Contains the following fields:

- allows you to select the type of token for transfer (drop-down list);
- the number of free tokens available for transfer;
- recipient (account name address of the crypto-wallet of the user of the CRYPTOUNIT blockchain);
- Number of tokens;
- Memo (note the memo must be filled in when sending tokens to the exchange, when sending tokens to each other, "memo" is optional)
- Send button

To transfer tokens to another user or to your own other wallet, you need to enter the number of tokens in the **You send** field, select the type of tokens. In the **Send to** field enter the name of the user - cryptowallet address and click on **Send**.

Each operation requires confirmation with a pin code.

A message about the successful completion of the transaction will be displayed on the screen, and an entry will appear in the Recent Transaction block.

You can also view the transaction history on the Sent page.

|                          | Total CRU      |                        | , le       |                 |
|--------------------------|----------------|------------------------|------------|-----------------|
|                          | <b>999</b> .00 | 00                     | <b>≚</b>   |                 |
| CRU                      |                |                        | Stake      | Send            |
| Cryptounit Token         | Available      | <b>76</b> .0000 •      | 7.61%      |                 |
|                          | Staked         | 923.0000               | 92.39%     |                 |
|                          | Frozen         | 0.0000                 | 0.00%      |                 |
| ATT                      | Total WCRU     |                        |            |                 |
|                          | 0 0000         |                        | ≚          |                 |
| WCRU                     | 0.0000         |                        | Stake      | Send            |
| World Cryptounit Token   | Available      | 0.0000                 | 0.96       |                 |
|                          | Staked         | 0.0000                 | 0%         |                 |
|                          | Frozen         | <b>0</b> .0000         | 0%         |                 |
| -                        | Total UNTB     |                        |            |                 |
|                          | 4'760'6        | 585 2094               | ≚          |                 |
| UNTB                     | 47000          | 00.2074                | Stake      | Send            |
| Unit token of blockchain | Available      | <b>4'752'384</b> .2094 | 99.83%     |                 |
|                          | Staked         | 8'301.0000             | 0.17%      |                 |
|                          | Unstaking      | <b>0</b> .0000         | 0.00%      |                 |
|                          | Total USDU     |                        | $\bigcirc$ |                 |
|                          |                |                        | <u>+</u>   | $ \rightarrow $ |

VII. Buying USDU tokens\* \*This functionality will be available in March 2021

By clicking on the Buy button, the user is redirected to the Quantum payment gateway.

!!! Attention. If you could not complete the payment process, then all operations with your wallet will be stopped for 20 minutes, since the purchase service will wait for the payment to be completed (Fig. 17)

| You are buying USDU stable coin                                                                                            | You are paying \$                                                                                                    | 107.00                                                                     |
|----------------------------------------------------------------------------------------------------|----------------------------------------------------------------------------------------------------|----------------------------------------------------------------------------|
| 1 USDU = 1 Quantum USD                                                                                                    | CARD NUMBER                                                                                                    | /ISA                                                                       |
| JSDU amount 100.0000 USDU                                                                                                  | 6789 0000 0000 0000                                                                                                    |                                                                            |
| Transaction fee 7% 7.00 USD                                                                                                | MM/YY JHOHN DOE                                                                                                    | CVV<br>Three digits on the                                                 |
| Payment method Bank card                                                                                                   |                                                                                                    | back of the card                                                           |
|                                                                                                    | Remember card                                                                                                    |                                                                            |
| emait                                                                                                    | Country of residence                                                                                                    | ~                                                                          |
| 000000                                                                                                    | City                                                                                                    | ZIP code                                                                   |
| Attention! If you fail to finish the payment all<br>operations with your wallet will not<br>be accessible for 20 minutes!! | Address                                                                                                    |                                                                            |
| Pay                                                                                                    | Pay \$ 10                                                                                                    | 07.00                                                                      |
| <u>Cancel</u>                                                                                                    | * Make sure that the settings of your cards<br>online transactions! To clarify this informat<br>card or another card issuer. | allow to make payments abroad and<br>ion, contact the bank that issued the |
| Fig.17                                                                                                    | Fig.18                                                                                                    | }                                                                          |

In case of successful payment, a message about the completed operation will be displayed and USDU tokens will be credited to your balance.

In case of unsuccessful payment, a message will be displayed stating that the purchase was not completed.

Below are the images of the Quantum payment gateway.

| •       | 0                                                                                                    |                                                                                                    |                                                                                                    |          |
|---------|----------------------------------------------------------------------------------------------------|----------------------------------------------------------------------------------------------------|----------------------------------------------------------------------------------------------------|----------|
| /elcome | User verification                                                                                                    | Card detai                                                                                                    | ls                                                                                                    | Complete |
|         | Welcome to Quantun                                                                                                    | n Clearance checkou                                                                                                    | t                                                                                                    |          |
|         | With this step, you confirm buying of<br>Purchasing digital assets for third p                                                                                                    | cryptocurrency for yourself only.<br>parties is an illegal activity and entails personal                                                                                                    | responsibility.                                                                                         |          |
|         | Email                                                                                                    | Amount                                                                                                    |                                                                                                    |          |
|         |                                                                                                    | 1.00                                                                                                    | station USD                                                                                             |          |
|         | 0x30D5b71AC33B145b0152616A560         I understand, accept, and agree to         I am aware of the risk in holdin         I am aware of the fact that due order might take a long time at         I agree that Bitnuk AG is not co         I know that the cryptocurrency         Bitnuk AG completes the order result in me losing money.         I agree to the terms and condition         I agree to the privacy policy | Dea6142FBcb537<br>all of the following:<br>ng cryptocurrencies (Bitcoins, Ether, Quantum (<br>e to extraordinary demand of cryptocurrencies;<br>nd my order might be cancelled and refunded I<br>ommitted to buying the Bitcoins I purchased, bi<br>r value is unstable and therefore from the mom<br>r, the value of cryptocurrency might increase or<br>person* (PEP)<br>tions | Coins etc.).<br>Completing an<br>by Bitnuk AG.<br>ack from me.<br>ent of paying until<br>r decrease and |          |
|         |                                                                                                    | Continue                                                                                                    |                                                                                                    |          |
|         |                                                                                                    |                                                                                                    |                                                                                                    |          |

| Welcome | User verification                                                                                                    | Card details                                                                                                    | Complete |  |
|---------|----------------------------------------------------------------------------------------------------|----------------------------------------------------------------------------------------------------|----------|--|
|         | Card details                                                                                                    |                                                                                                    |          |  |
|         | We accept all major credit & debit cards                                                                                                    | VISA 🥌 🚃 😋                                                                                                    |          |  |
|         | With this step, you confirm buying cr<br>Purchasing digital assets for third pa                                                                  | ryptocurrency for yourself only.<br>rties is an illegal activity and entails personal responsibility.                                                                    |          |  |
|         | Card number                                                                                                    | Name on card                                                                                                    |          |  |
|         | 0000 0000 0000 0000                                                                                                    | 2 Name Surname                                                                                                    |          |  |
|         | Expiry date                                                                                                    | cvc                                                                                                    |          |  |
|         | MM/YY                                                                                                    | 3-4 digits secure code                                                                                                    |          |  |
|         | Pay Securely                                                                                                    |                                                                                                    |          |  |
|         | At this step your credit or debit card will be charged with the p<br>correctly. After charging your card, our Security and Fraud Def<br>carnera. | purchase amount. Please make sure your credit or debit card details are entered<br>tection System -#SFDS may ask you to present your passport or ID card in front of the |          |  |
|         | Please make sure you have them with you. Please also have y<br>camera too. Failure to provide ID and original charged card m                     | your original credit or debit cand with you in case you need to show it in front of the<br>ay result in delay of your purchase.                                          |          |  |
|         | Please note that all security measurements are intended for y                                                                                    | your protection. In case you do not agree with this please cancel the purchase at this                                                                                   |          |  |

### VIII. Token staking. General page.

4. The page for staking tokens includes a summary of the different types of tokens placed in staking. (Fig. 21)

#### 1. CRU for UNTB

Est. monthly reward per 100 CRU - displaying the average profit in UNTB tokens obtained with a given type of CRU staking

Current Staked Amount - the current number of user tokens in staking is displayed;

Current Reward - the current number of UNTB accrued based on staking results for the current user is displayed;

CRU Available for Staking - the number of free CRU of the user is displayed

#### 2. CRU for CRU

Monthly Reward - the highest % under the terms of the contract that is available to the user is displayed;

Current Staked Amount - the current number of user tokens in staking is displayed;

Current Reward - the current number of CRU accrued based on staking results for the current user is displayed;

CRU Available for Staking - the number of free CRU of the user is displayed

#### 3.WCRU for UNTB

Est. monthly reward per 100 WCRU - displaying the average profit received when staking Current Staked Amount - the current number of user tokens in staking is displayed; Current Reward - the current number of UNTB accrued based on staking results for the current user is displayed;

WCRU Available for Staking - the number of free WCRU of the user is displayed

#### 4. UNTB for NET/CPU

NET - the amount of the user with the value displayed in UNTB CPU - the amount of the user with the value displayed in UNTB UNTB Available for Staking - displaying the number of free UNTB of the user

To go to the staking page of the token you need, you need to click on the button of the selected type, for example "Staking CRU for CRU"

| CRU for CRU<br>Stake your CRU tokens to gain more CRU   | OD                           | WCRU for UNTB<br>Stake your WCRU tokens to gain UNTB             | (W) (U)                               |
|---------------------------------------------------------|------------------------------|------------------------------------------------------------------|---------------------------------------|
| Monthly reward<br>up to 8%                              |                              | Est. monthly reward per 24h <b>O UNTB</b>                        |                                       |
| Current staked amount<br>0.0000                         | Current Reward<br>0.0000 CRU | Current staked amount<br>0.0000                                  | Current Reward<br>0.0000              |
| 👱 Stake CRU for CRU                                     |                              | 👱 WCRU for U                                                     | NTB                                   |
| 0.0000 CRU Available for stak                           | ing                          | 0.0000 WCRU Available                                            | for staking                           |
| CRU for UNTB<br>Stake your CRU tokens to gain more UNTB | ØD                           | UNTB for NET/CPU<br>Stake your UNTB to receive NET/CPU advantage | es                                    |
| Est. monthly reward per 24h<br>D UNTB                   |                              |                                                                  |                                       |
| Current staked amount<br>0.0000                         | Current Reward<br>0.0000     | NET 0 KB / 5.77 GB<br>4.0000 UNTB                                | CPU 0.00 s / 1182.05 s<br>4.0000 UNTE |
| $\underline{\checkmark}$ Stake CRU for UNTE             | 3                            | 👱 Stake UNTB for I                                               | NET/CPU                               |

#### 1. Staking CRU for UNTB

Only unlocked CRU are eligible for this type of staking. (Fig. 22) The result of staking CRU tokens is the accrual of UNTB tokens to the user's account.

In the Stake CRU field, enter the number of CRU tokens and press the Stake CRU button.

There is also a slider on the page for selecting the number of tokens to be staked. The amount will be automatically filled in the Stake CRU field.

| CRU Staked amoun   | t       |                 | CRU Available |
|--------------------|---------|-----------------|---------------|
| 0.0000             |         |                 | 0.0000        |
|                    | 25.95 % |                 |               |
|                    | •       |                 |               |
| Est. % of Emission | 0 %     | Est. Income/24h | 0 UNTB        |
|                    | +0.162  |                 | +0.162        |

After staking has been made, the **available balance** decreases, the **staked balance** increases by the number of tokens placed in staking.

You can also perform the reverse operation. In the **Unstake CRU** field, the user enters the number of CRU tokens and clicks the **Unstake CRU button.** The balances change in the opposite direction by the number of transferred CRU tokens.

| Wallet Dashboard Send CRU St                                                   | aking UNTB Staking Buy/Sell F<br>— | RAM Vote Transactions his | story                                            |  |
|--------------------------------------------------------------------------------|------------------------------------|---------------------------|--------------------------------------------------|--|
| CRU Staking                                                                    |                                    |                           | Recent staking transactions                      |  |
| 0.00 UNTB Unclaimed Staking Rewa                                               | rd 🕕 Updated 1 day ago             | Force update              | Recieved CRU<br>+ 100.0000 CRU on Jun 11, 2020   |  |
| CRU Staked amount                                                              |                                    | CRU Avalible              | Recieved UNTB + 100.0000 UNTB on Jun 11, 2020    |  |
| 10,000.0000<br>27.02%                                                          | 52.06%                             | 27,000.0000               | Sent UNTB + 100.0000 UNTB on Jun 11, 2020        |  |
| Est. % of Emission 0.00675%                                                    | Est. Income/h 🔘                    | 0.162 UNTB                | Recieved UNTB + 100.0000 UNTB on Jun 11, 2020    |  |
| Stake CRU                                                                      | Unstake CRU                        |                           | Recieved USDU<br>+ 100.0000 USDU on Jun 11, 2020 |  |
| CRU Amount to Stake                                                            | CRU Amount to                      | Unstake                   | View all transactions history                    |  |
| Avalible balance: 27,000.0000                                                  | CRU Staked baland                  | ze: 10,000.0000 CRU       |                                                  |  |
| 516                                                                            |                                    |                           |                                                  |  |
| CRU staking history                                                            |                                    |                           |                                                  |  |
| TX / START DATE STAKED AN                                                      | OUNT DURATION                      | PROFIT                    |                                                  |  |
| Tx: 7efac4 ♥ 10,000.<br>2020-May-15 3:30:34 + 5.000,00                         | 0000 42 days                       | +1,720000 UNTB            |                                                  |  |
| Tx: 7efac4 •         12,000.1           2020-May-15 3:30:34         - 2.000,00 | 0000 12 days                       | 680 .0000 UNTB            |                                                  |  |
|                                                                                |                                    |                           |                                                  |  |

When staking CRU tokens, rewards are accumulated in UNTB. (Fig.23)

In order to see the accrued UNTB tokens, the user needs to click on the refresh icon displayed in the middle of the block. The accrued tokens are displayed in the "Unclaimed Staking Reward" field on the left. Since the user could have skipped the emission step on the remuneration accrued to them, or in order to update information, it is necessary to always update the UNTB balance for reliability.

The tokens displayed in the Unclaimed Staking Reward field can be withdrawn by the user at any time by clicking on the **Claim UNTB** button, in this case the tokens will be displayed in the user's wallet in the Available UNTB section.

| Unclaimed Staking Reward<br>0.0000 UNTB Updated a minute ago () Claim UNTB | CRU Staking                             |                        |            |
|----------------------------------------------------------------------------|-----------------------------------------|------------------------|------------|
|                                                                            | Unclaimed Staking Reward<br>0.0000 UNTB | Updated a minute ago 🗘 | Claim UNTB |

The transferred amount of UNTB tokens is displayed on the main wallet screen. You can also see the transaction history at the bottom of the **CRU staking** page .

|   | Irdrqoeaddsadutil                                                                   |                                               | 89 µs<br>0% net<br>take → 145 B / 252,58 KB<br>0.25 UNTB<br>5take / Unstake → | Ордер успешно размещен<br>Покупка 200.00 CRU по цене 0.2578 UNT |
|---|-------------------------------------------------------------------------------------|-----------------------------------------------|-------------------------------------------------------------------------------|-----------------------------------------------------------------|
|   |                                                                                     |                                               |                                                                               |                                                                 |
|   | Wallet Dashboard Send CRU Staking                                                   | UNTB Staking Buy/Sell RAM Vote Transactions h | history                                                                       |                                                                 |
|   | CRU Staking                                                                         |                                               | Recent staking transactions                                                   |                                                                 |
|   | Unclaimed Staking Reward   Unclaimed Staking Reward                                 | Updated 1 day ago                             | Recieved CRU<br>+ 100.0000 CRU on Jun 11, 2020                                |                                                                 |
|   |                                                                                     |                                               | Recieved UNTB<br>+ 100.0000 UNTB on Jun 11, 2020                              |                                                                 |
|   | 20,000.0000<br>27.02%                                                               | 17,000.0000<br>52.06%                         | (1) Sent UNTB<br>+ 100.0000 UNTB on Jun 11, 2020                              |                                                                 |
|   | Est. % of Emission      0.00675% +0.162                                             | Est. Income/24h  0.162 UNTB +0.162            | * 100.0000 UNTB on Jun 11, 2020                                               |                                                                 |
|   | Stake CRU                                                                           | Unstake CRU                                   | Recieved USDU<br>+ 100.0000 USDU on Jun 11, 2020                              |                                                                 |
|   | CRU Amount to Stake                                                                 | CRU Amount to Unstake                         | View all transactions history                                                 |                                                                 |
|   | Avalible balance: 27,000.0000 CRU                                                   | Staked balance: 10,000,0000 CRU               |                                                                               |                                                                 |
|   | Sta                                                                                 |                                               |                                                                               |                                                                 |
|   |                                                                                     |                                               |                                                                               |                                                                 |
|   |                                                                                     |                                               |                                                                               | -                                                               |
|   | CRU staking history                                                                 |                                               |                                                                               |                                                                 |
|   | TX / START DATE STAKED AMOUNT                                                       | DURATION PROFIT                               |                                                                               |                                                                 |
|   | Th: ?efac4 ●         10,000.0000           2020-May-15 3:30:34         + 5.000,0000 | 42 days +1,720000 UNTB                        |                                                                               |                                                                 |
|   | Tx: 7efac4         12,000.0000           2020-May-15 3:30:34         - 2.000,0000   | 12 days 680 .0000 UNTB                        |                                                                               |                                                                 |
| l |                                                                                     |                                               |                                                                               |                                                                 |

2. Staking CRU for CRU

Only unlocked CRU are eligible for this type of staking. (Fig. 24)

The result of staking CRU tokens is the accrual of CRU tokens to the user's account.

The user needs to indicate the number of CRU subject to subsequent staking in the **Select CRU amount you'd like to stake** field, or click on the buttons with the percentage of available CRU tokens, which the system will automatically calculate and fill in the field.

Next, the user needs to select the Staking Plan from the drop-down list.

When choosing a plan, the user will be shown the following information:

- Duration of the tariff plan;
- % of remuneration per month;
- Time period;
- Descriptive part of the plan;
- Received profit in CRU after the expiration of the entire duration of the tariff plan;
- Warning about impossibility to cancel staking.

Staking Pool - a block with up-to-date information showing the progress of the remaining CRU tokens that are scheduled for payment to users who have already staked CRU for CRU. Initially, 3 billion CRU were released to pay rewards to users, but with each new stack, the amount for payments decreases. Fig.25

|                                          |                                              |                                                                                |                                                                                       | Staki    | ng Pool                                       |
|------------------------------------------|----------------------------------------------|--------------------------------------------------------------------------------|---------------------------------------------------------------------------------------|----------|-----------------------------------------------|
| Unclaimed Staking Reward<br>10,000 CRU   |                                              | Updated 1 day ago                                                              | Claim CRU                                                                             |          |                                               |
|                                          |                                              |                                                                                |                                                                                       | 2        | '583'836'690.275                              |
| Select CRU amount<br>you'd like to stake | CRU Amount t<br>10'000.00                    | o Stake<br>D                                                                   |                                                                                       |          |                                               |
|                                          | Available CRU                                | 2'500'000.0000 CRU                                                             | 25% 50% 70% 100%                                                                      | Recer    | nt staking transactions                       |
| Select your staking plan                 |                                              |                                                                                | 0                                                                                     | (1       | Staked CRU<br>+ 100.0000 CRU on Jun 11, 2020  |
| Profit and duration.                     | Эвенти 20                                    | 20                                                                             | ¥                                                                                     | 4        | Staked WCRU<br>+ 100.0000 UNTB on Jun 11, 202 |
|                                          | 36 months                                    | 8.0% / mo.                                                                     | Time period<br>12.03.2021-12.03.2024                                                  | <b>±</b> | Staked CRU<br>+ 100.0000 UNTB on Jun 11, 202  |
|                                          | Начало начис<br>приплюсовыв<br>и 4% для того | ления через 3 месяца<br>ается к основному ко<br>чтобы продать на биј<br>а UNTR | . 4% в месяц накопительно<br>личеству застейкиных CRU<br>иже или положить на стейкинг | <b>±</b> | Staked UNTB<br>+ 100.0000 UNTB on Jun 11, 202 |
|                                          | Your profit at th                            | he end of staking perio                                                        | 3                                                                                     | (1)      | Staked WCRU<br>+ 100.0000 USDU on Jun 11, 202 |
|                                          | 2,500.0                                      | 0 CRU                                                                          |                                                                                       |          | View all staking history                      |
|                                          | Staking cancel                               | lation is unavailable                                                          |                                                                                       |          |                                               |
|                                          |                                              |                                                                                |                                                                                       |          |                                               |

The page also displays the user's staking history below.

| TARIFF                      | STAKED AMOUNT | PERIOD                      | REAWR     |
|-----------------------------|---------------|-----------------------------|-----------|
| Tx: 7efac4 O<br>EVENTI 2020 | 2'339.00 CRU  | 21 Dec, 2020 — 21 Dec, 2023 | 250.00 CR |
| Tx: Betdf1 ©<br>CLASSIC     | 1'240.00 CRU  | 21 Dec, 2020 - 21 Dec, 2023 | 125.00 CR |

. . . . . . . . . . . . . . . . . . . Q () MM ORS BLOCKS 92% 3.72 KB / 4.29 KB 0.25 UNTB Irdrqoeaddsadutil UNTB Staking WCRU Staking Recent staking transactions L Recieved WCRU + 100.0000 CRU on 3 10,000 UNTB + 100 coop units 20,000.0000 17,000.0000 Sent WCRU Recieved UNTB + 100.0000 UNTB Est. Income/24h 🕕 0.162 UNTB on 0.00675% Recieved USDU + 100.0000 USDU on Jun 11, 2020 Stake WCRU Unstake WCRU 10,000.000 Stake WCRU WCRU staking history STAKED AMOUNT 10,000.0000 +1,720.0000 UNTB 42 days Tx: 7efac4 © 2020-May-15 3:30:34 12,000.0000 12 days +680.0000 UNTB 1 - 15 out of 676 First 1 2 3 4 5 ... Last Fig.27

#### 3. Staking WCRU token for UNTB

This type of staking involves all types of WCRU, both blocked and unblocked. The result of staking WCRU tokens is the accrual of UNTB tokens to the user's account. In the **Stake WCRU** field, enter the number of WCRU tokens and press the Stake WCRU button. (Fig.27)

After staking has been made, the **available balance** decreases, the **staked balance** increases by the number of tokens in staking.

You can also perform the reverse operation. In the **Unstake WCRU** field, the user enters the number of WCRU tokens and clicks the **Unstake WCRU button.** The balances change in the opposite direction by the number of transferred WCRU tokens.

When staking WCRU tokens, rewards are accumulated in UNTB.

The displayed tokens in the Unclaimed Staking Reward field can be withdrawn by the user at any time by clicking on the on the Update button first, and then on the **Claim UNTB** button (Fig. 28), in this case the tokens will be displayed on the main screen of the user's wallet in the Dashboard section.

| WCRU | J Staking                                 |                                                       |            |
|------|-------------------------------------------|-------------------------------------------------------|------------|
| 0    | Unclaimed Staking Reward 34'734.8224 UNTB | Updated in a few seconds $\langle \! \! \ \! \rangle$ | Claim UNTB |
|      |                                           |                                                       |            |
|      |                                           | Fig. 28                                               |            |

You can also see the transaction history at the bottom of the WCRU staking page.

| TX / START DATE                            | STAKED AMOUNT                      | DURATION |       | PROF         |
|--------------------------------------------|------------------------------------|----------|-------|--------------|
| Tx: 7efac4                                 | <b>10,000.0000</b><br>+ 5.000,0000 | 42 days  | +1,'  | 720.0000 UNT |
| Tx: 7efac4 <b>2</b><br>2020-May-15 3:30:34 | <b>12,000.0000</b><br>- 2.000,0000 | 12 days  | +(    | 580.0000 UNT |
| 1 - 15 out of 676                          |                                    | First 1  | 2 3 4 | 5 <u>La</u>  |

4. UNTB token staking

UNTB staking is designed to increase the throughput of a crypto wallet and access to blockchain network resources.

UNTB staking implies a mechanism for blocking tokens for a certain time to receive CPU and NET resources, and also release them when the need for them decreases. The page contains **Stake/Unstake** tabs.

The **Stake** tab is represented by the following fields:

- amount of CPU for staking (in EOS)
  - field for entering information
  - choice in % expression from 4 values (25%, 50%, 75%, 100%)
- amount of NET for staking (in EOS)
  - field for entering information
  - choice in % expression from 4 values (25%, 50%, 75%, 100%)

The Unstake tab is represented by the following fields:

- amount of CPU for unstaking (in EOS)
- field for entering information
- the amount of NET for unstaking (on EOS)
  - field for entering information

In the **Stake UNTB** field, enter the number of UNTB tokens and press the Stake UNTB button. After having staked, the **available balance** decreases, the **staked balance** increases by the number of staked tokens.

You can also perform the reverse operation. In the **Unstake UNTB** field, the user enters the number of UNTB tokens and clicks the **Unstake UNTB button.** The balances change in the opposite direction by the number of transferred UNTB tokens.

The user can also not enter tokens manually, but choose a percentage (25 %, 50 , 75 and 100) of the total balance.

### IX. Converting WCRU\*

\*This functionality will be available in March 2021

To convert the CRU token to WCRU, select Convert WCRU in the top tab, go to the conversion screen. Both Available (Free tokens) and Frozen (blocked) CRU are subject to conversion.

The choice of the type of tokens is carried out using the switch at the top of the table (Fig. 30)

| onvert CRU to WCRU           |            |               |
|------------------------------|------------|---------------|
| Select converting CRU Status | Frozen CRU | Available CRU |

To convert Free tokens, just enter the amount in the **Select available CRU amount** field and the amount of WCRU tokens received by the user during conversion will be displayed in the **You will Receive** block on the right. (Fig 31)

This block also displays the following information:

• about the exchange rate;

• about the commission charged for the exchange, since the conversion procedure is paid and depends on the volume of the converted CRU tokens. Tariff information is displayed in the info tip next to the **Transaction Fee** field. (Fig. 32)

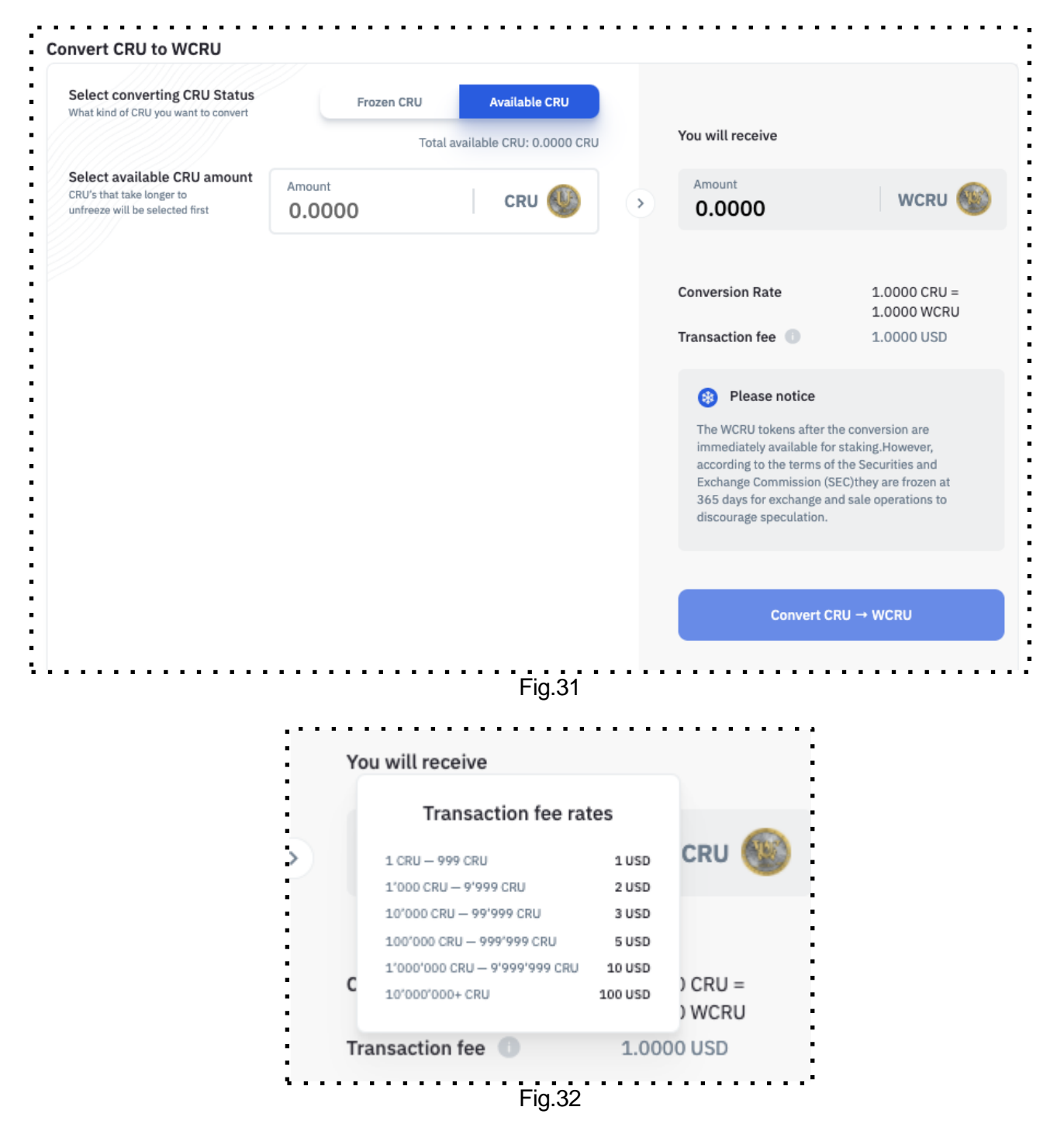

The conversion fee is charged in USDU tokens.

USDU stablecoin can be purchased on the crypto wallet on the DASHBOARD homepage (see. Section V. of the Instructions on Buying USDU tokens) either on the exchange or from other users via a P2P exchange.

To continue the conversion procedure, click on the **Convert CRU - WCRU** button. Next, the user is shown a screen with confirmation information about the conversion and the amount of the commission, after which it is necessary to continue the procedure by clicking on the **Pay** button.

In case of successful/unsuccessful payment, a message about the carried out conversion operation will be displayed. (Fig. 33, Fig. 34)

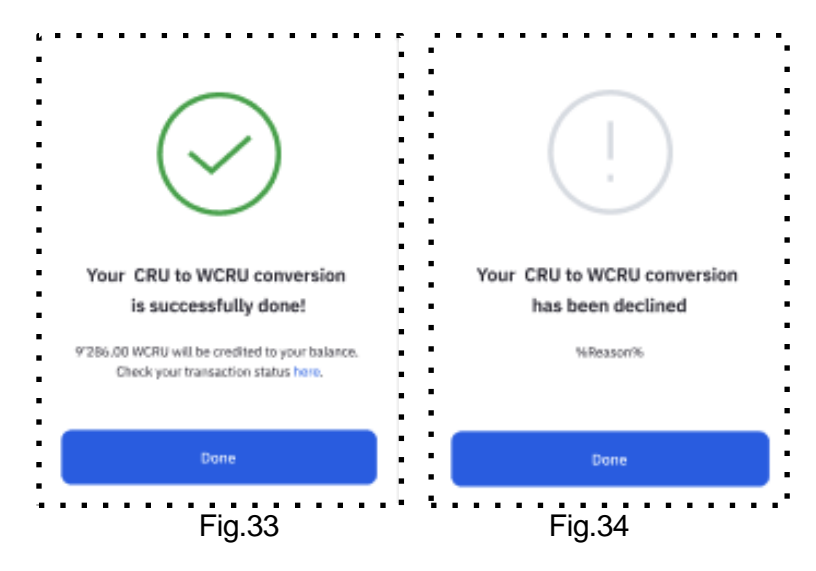

When converting **blocked CRU**, the user is given the option of choosing blocked CRU based on the number of days remaining before defrosting.

It is most profitable to convert CRU tokens with the largest number of days remaining until unblocking, since, during conversion, WCRU tokens will also be frozen.

On the screen, the user is given the opportunity to select days on a chart consisting of several years and within each year - the number of months. (Fig. 35)

The filter contains the parameter "more than 365 days", by clicking on which, the months (on the right of the graph columns) remaining until the end of the frozen period (that is, everything that exceeds 365 days) are selected. The user can also select Select All and all months and all accruals are highlighted on the graph.

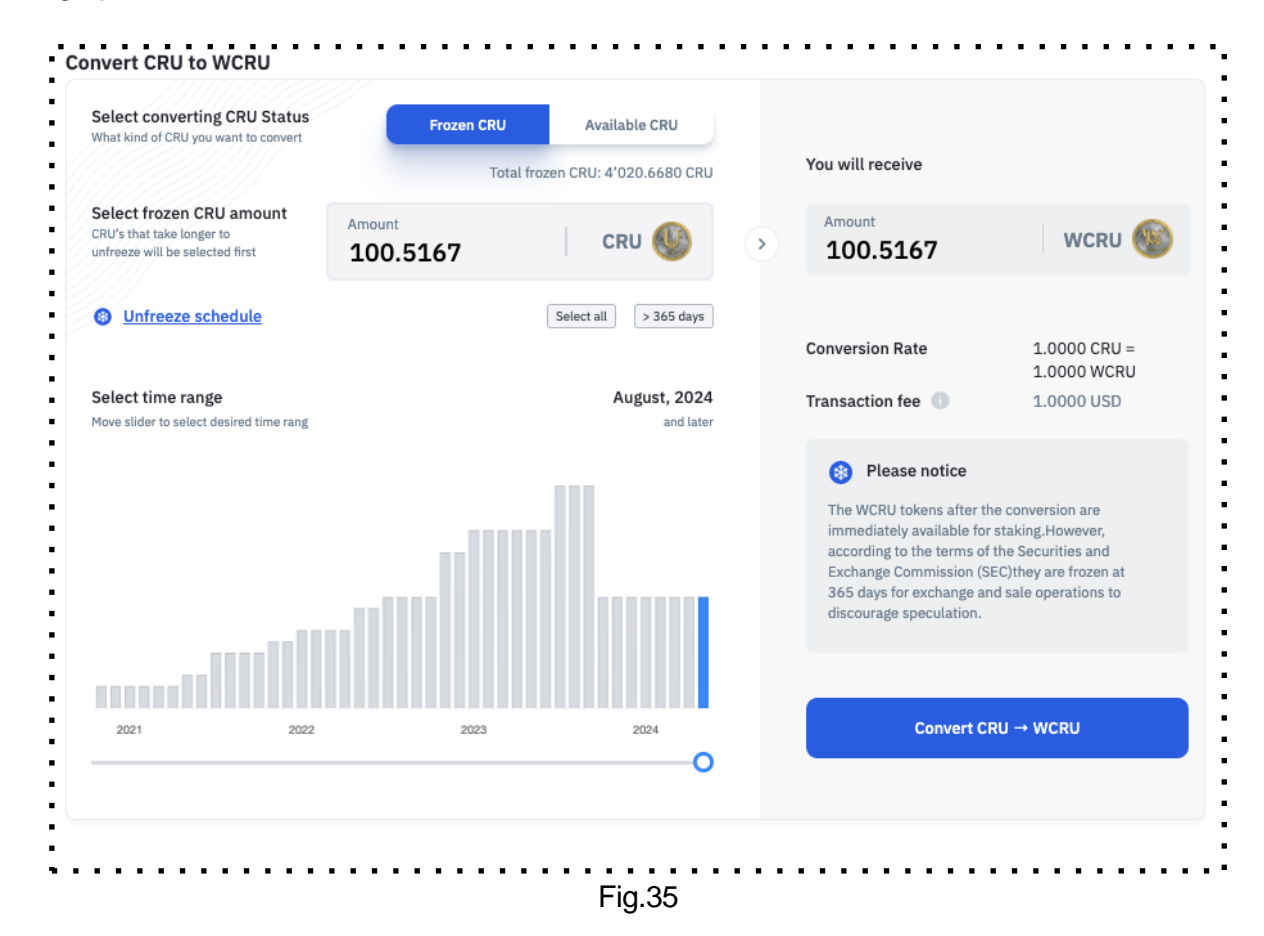

Each column is a month, by clicking on which we can see a pop-up window with information about how many frozen objects will be present and their total number. (Fig. 36)

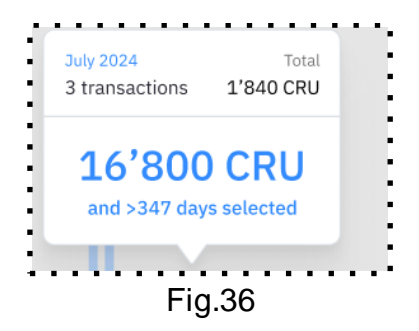

For example, if the total number of CRU is 2828,1250 in November 2023, then it can consist of 2 transactions (Fig. 37)

| Select converting CRU Status<br>What kind of CRU you want to convert                     | Frozen CRU Available CRU                            |
|------------------------------------------------------------------------------------------|-----------------------------------------------------|
|                                                                                          | Total frozen CRU: 60'312.5000 CRU                   |
| Select frozen CRU amount<br>CRU's that take longer to<br>Infreeze will be selected first | Amount 27218.7500 CRU                               |
| Unfreeze schedule                                                                        | Select all > 365 days                               |
| Select time range                                                                        | May 2023                                            |
| Move slider to select desired time range                                                 | and later                                           |
|                                                                                          | November 2023 Total<br>2 transactions 2828.1250 CRU |
|                                                                                          |                                                     |

A token defrosting schedule is also available. (Fig. 38)

| Unfreeze schedule                       | Select all > 365 days |
|-----------------------------------------|-----------------------|
| Select time range                       | August, 202           |
| Move slider to select desired time rang | and late              |

Clicking on the "Unfreeze schedule" link displays a screen with information about each of the objects to be frozen. (Fig. 39)

- date of receipt;
- initial number of tokens;
- residual amount at the time of viewing;
- number of days until complete defrosting;
- % until completely defrosting.

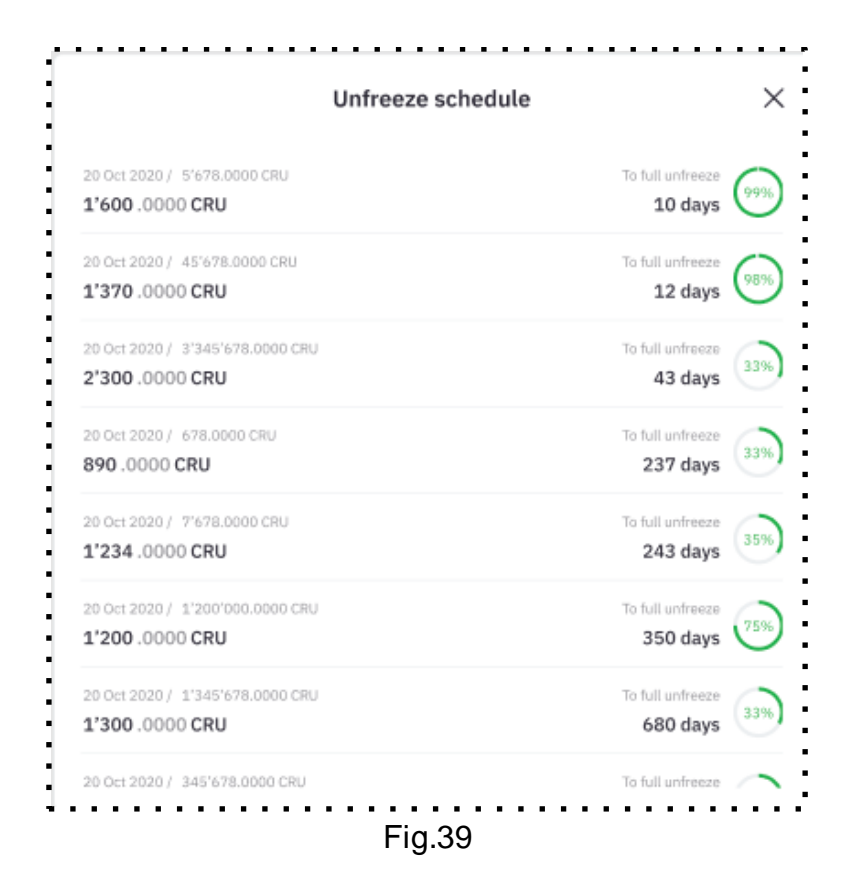

Using this form, you can also go deep and see information about the defrosting schedule for each object/transaction (Fig. 40)

- serial defrosting number;
- defrosting date;
- number of unfrozen CRU;
- accrued % of payments;
- % of unfrozen tokens of the original amount.

| 20 Oct 2020 1'345'678 CRU<br>1'300.0000 CRU<br>Left to unfreeze |                           |                   | 25% unfroz<br>680 day<br>To full unfred |              |  |
|-----------------------------------------------------------------|---------------------------|-------------------|-----------------------------------------|--------------|--|
| Mo.                                                             | Unfeexe date              | CRU amount        | Rate                                    | Progress     |  |
| 01                                                              |                           | 4,816,833.0000    | 1.0%                                    | 1.0%         |  |
|                                                                 | 28/01/2020                | 8,728,909.0000    | 1.0%                                    | 2.0%         |  |
| 03                                                              | 31/01/2020                | 4,558,687.0000 1. | 1.0%                                    | 196 3.096    |  |
| 04                                                              |                           | 9,144,604.0000    | 1.0%                                    | 4.0%         |  |
| 05                                                              | 19/02/2020                | 8,389,057.0000    | 1.0%                                    |              |  |
| 06                                                              |                           | 8,068,513.0000    | 1.0%                                    | 6.0%         |  |
| 07                                                              | 06/03/2020                | 2,336,839.0000    | 1.5%                                    | 7.5%<br>9.0% |  |
| 08                                                              |                           | 7,601,968.0000    | 1.5%                                    |              |  |
| 09                                                              | 12/04/2020                | 8,520,137.0000    | 1.5%                                    |              |  |
|                                                                 | 28/04/2020                | 9,800,749.0000    | 1.5%                                    | 12.0%        |  |
| 11                                                              |                           | 2,893,090.0000    | 1.5%                                    | 13.5%        |  |
| 12                                                              | 14/05/2020 6,523,473.0000 |                   | 1.5%                                    | 15.0%        |  |
|                                                                 |                           |                   |                                         |              |  |

### X. Sale/purchase of RAM (random access memory)

The purchase of RAM involves the purchase of random access memory by the user at the market price in UNTB tokens.

A certain type of data assumes that the user has RAM to store data on the blockchain. For example, RAM is required when creating an account, constants from a smart contract, balance to make a record about it.

The page contains Buy/Sell tabs. (Fig.41)

The **Buy** tab is represented by the following fields:

- RAM recipient (username)
  - radio button with selectable display of RAM purchase equivalent
    - byte
    - token
- amount of RAM to buy (displayed in the selected equivalent)

The **Sell** tab is represented by the following fields:

- the amount of user RAM (displayed in bytes and token units):
  - bought
  - used
  - available
- amount of RAM for sale (displayed in bytes and token units)
  - field for entering information

| Wallet Dashboard Send CRU Staking UNTB Staking Buy/Sell RAM Vote Trans                                                                   | actions history                                    |
|----------------------------------------------------------------------------------------------------|----------------------------------------------------|
| Buy / Sell RAM                                                                                                    | Recent transactions                                |
| Current RAM price                                                                                                    | Recieved CRU<br>+ 100.0000 CRU on Jun 11, 2020     |
| = 1.254 USDU per KB                                                                                                    | * Recieved UNTE<br>+ 100.0000 UNTE on Jun 11, 2020 |
| Buy RAM                                                                                                    | Sent UNTB<br>+ 100.0000 UNTB on Jun 11, 2020       |
| Amount of RAM to Buy in UNTB Buy RAM                                                                                                    | ■ Recieved UNTB<br>+ 100.0000 UNTB on Jun 11, 2020 |
| ∞ 10'0A0 bMa2                                                                                                    | € Recieved USDU<br>+ 100.0000 USDU on Jun 11, 2020 |
| Sell RAM Bought  In Use  Available                                                                                                    | View all transactions history                      |
| 4396 Bytes = 0.2272 UNTB         4054 Bytes = 0.2095 UNTB         342 Bytes = 0.0177 UNTB           RAM to Sell (Bytes)         Sell RAM |                                                    |
| 25% 50% 75% 100%                                                                                                    | -                                                  |

To buy RAM, the user must enter the number of UNTB tokens in the Buy RAM field and click the **Buy RAM** button.

To sell RAM, the user must enter the number of bytes in the Sell RAM field and click the Sell RAM button.

### XI. Voting\*

#### \*This functionality will be available in October 2021

The Voting for Validators screen allows the user to vote with UNTB for the best block producer. (Fig.42) Each user can vote for no more than 3 candidates.

The top 21 block producers are voted on to become the "main" block producers.

The table with a list of producers of voting blocks contains the following fields:

- position of the candidate;
- username;
- status;
- location (country);
- ratio of votes;
- total number of votes;
- the number of UNTB tokens earned;
- Checkbox for selecting a candidate

|          | lrdn<br>web.co | qoeaddsac        | lutil 🛛        | 0.25 UNTO<br>Eury / Selling | H.= (72%)<br>(0) 0.25 UI<br>Status / | unatalita   | an 0.25 UNTD<br>State / Unstate |                   |
|----------|----------------|------------------|----------------|-----------------------------|--------------------------------------|-------------|---------------------------------|-------------------|
|          |                |                  |                |                             |                                      |             |                                 |                   |
| Wallet D | lashboard      | Send CRUSt       | aking UNTB Sta | king Duy/Sell RAM           | Vote Transactio                      | ons history |                                 |                   |
|          |                |                  |                |                             |                                      |             |                                 |                   |
| Vote t   | o Produce      | ers              |                |                             |                                      |             |                                 |                   |
| Selected | Producers(0)   | / 30):           |                |                             |                                      |             |                                 |                   |
|          |                | oducers          |                |                             |                                      |             |                                 |                   |
|          |                |                  |                |                             |                                      |             |                                 |                   |
| • Тор    | 21 🔸 P         | roducer Total: ( | 514            |                             |                                      | Search Prod | UCEF                            | c                 |
| VOTE     | POSITION       | NAME             | REGION         |                             | SCORE RATIO                          | VOTERS      | BLOCKS                          | EST. DAILY REWARD |
|          | 1 **           | superprod12      | Unated Stat    | es of America               | 2.698%                               | 136 868     | 5 806 629                       | 1645.0000 UNTE    |
|          | 2 *1           | superprod12      | China          |                             | 2.698%                               | 136 868     | 5 806 629                       | 1645.0000 UNTB    |
|          | 3 42           | superprod12      | Singapore      |                             | 2.698%                               | 136 868     | 5 806 629                       | 1645.0000 UNTB    |
|          | 4 41           | superprod12      | China          |                             | 2.698%                               | 136 868     | 5 806 629                       | 1645.0000 UNTB    |
|          | 5 41           | superprod12      | 🗶 South Korea  |                             | 2.698%                               | 136 868     | 5 806 629                       | 1645.0000 UNTB    |
|          | 6 +1           | superprod12      | Kenya          |                             | 2.695%                               | 130 868     | 5 806 629                       | 1645.0000 UNTE    |
|          | 7              | superprod12      | China          |                             | 2.698%                               | 136 868     | 5 806 629                       | 1645.0000 UNTB    |
|          | 8              | superprod12      | Canada         |                             | 2.698%                               | 136 868     | 5 806 629                       | 1645.0000 UNTB    |
|          | 9              | superprod12      | China          |                             | 2.698%                               | 136 868     | 5806629                         | 1645.0000 UNTB    |
|          | 10             | superprod12      | • China        |                             | 2.698%                               | 136 868     | 5806629                         | 1645.0000 UNTB    |
| 0        | 11 **          | superprod12      | Argentina      |                             | 2.698%                               | 136 868     | 5 806 629                       | 1645.0000 UNTB    |
| 0        | 12             | superprod12      | China          |                             | 2.698%                               | 136 868     | 5806629                         | 1645.0000 UNTB    |
| 0        | 13             | superprod12      | Poland         |                             | 2.698%                               | 136 868     | 5 806 629                       | 1645.0000 UNTB    |
|          |                | superprod12      | China          |                             | 2.698%                               | 136 868     | 5 806 629                       | 1645.0000 UNTE    |
|          | 16             | superprod 22     | China          |                             | 2.698%                               | 136 868     | 5 806 629                       | 1645.0000 UNTR    |
| 0        | 17             | superprod12      | China          |                             | 2.698%                               | 136 868     | 5 806 629                       | 1645.0000 UNTB    |
|          | 1.8            | superprod12      | China          |                             | 2.698%                               | 136 868     | 5 806 629                       | 1645.0000 UNTB    |
| 0        | 19 *2          | superprod12      | China          |                             | 2.698%                               | 136 868     | 5 806 629                       | 1645.0000 UNTB    |
|          | 20 +1          | superprod12      | China          |                             | 2.698%                               | 130 868     | 5 806 629                       | 1645.0000 UNTE    |
|          | 21 +1          | superprod12      | China          |                             | 2.698%                               | 136 868     | 5 806 629                       | 1645.0000 UNTE    |
|          | 22             | superprod12      | China          |                             | 2.698%                               | 136 868     | 5 806 629                       | 1645.0000 UNTB    |
|          |                |                  |                |                             |                                      |             |                                 |                   |

To vote, the user can check the box for one or several candidates at the same time and click the **Vote to Producers** button.